## Tips & Tricks

Written by the firm's resident super user, Victoria, Accredo's user tips provide helpful information, short-cuts and general pointers to help customers improve their use of Accredo.

## Adding Links and Memos to Documents and Transactions

Accredo users will be already familiar with adding Links and Memos to masterfiles such as Customers and Products. Release 3.5 users can now add them to Documents and Transactions. Use Links to attach files or web links, Memos for recording notes or reminders.

In the example below, I will demonstrate saving a pdf copy of invoice emailed to you by a creditor against the Invoice transaction in Accredo.

First copy the attachment. Open the email and right click on the invoice and click Copy.

| Reply Reply Forward<br>to All<br>Respond                                                                                  | Invoice #2543 fr      Invoice #2543 fr      Invoice #2543 fr | rom Auckland Electrical Se<br>Safe Lists +<br>Block Not Junk<br>Sender Junk E-mail | Categorize Follow Mark as<br>Up + Unread<br>Options | A Find<br>Related *<br>Select *<br>Find<br>Business Co |
|----------------------------------------------------------------------------------------------------|----------------------------------------------------------------------------------------------------|------------------------------------------------------------------------------------|-----------------------------------------------------|--------------------------------------------------------|
| From: Victoria Nealon<br>Fo: Victoria Nealon<br>Co<br>Subject: Invoice #2543 :                                            | from Auckland Electrical Services L                                                                                                    | td                                                                                 |                                                     | Sent: Thu a                                            |
| Message Invoice #2<br>From: Victoria Nealon<br>Sent: Thursday, 17 Ni<br>To: Victoria Nealon<br>Subject: Invoice #254<br>E | S43.0df (37 KB)<br>Preview<br>Qpen<br>Print<br>Save As<br>Remove<br>Copy<br>Select A[I                                                                                                    | es Ltd                                                                             |                                                     |                                                        |
| Hi,<br>Thank you for your busi<br>Your Invoice is attached                                                                | iness.<br>d to this email. If you are havin                                                                                                    | ng trouble opening this                                                            | document we recommend                               | you install <u>Adobe Rea</u> do                        |
| ext enter the Invoice into /<br>asks > Accounts Payabl                                                                    | Accredo.<br>le > Enter Transactions > I                                                                                                    | nvoice. →                                                                          |                                                     |                                                        |
|                                                                                                    |                                                                                                    |                                                                                    |                                                     |                                                        |

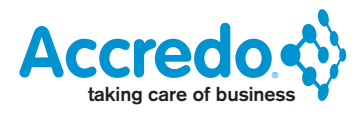

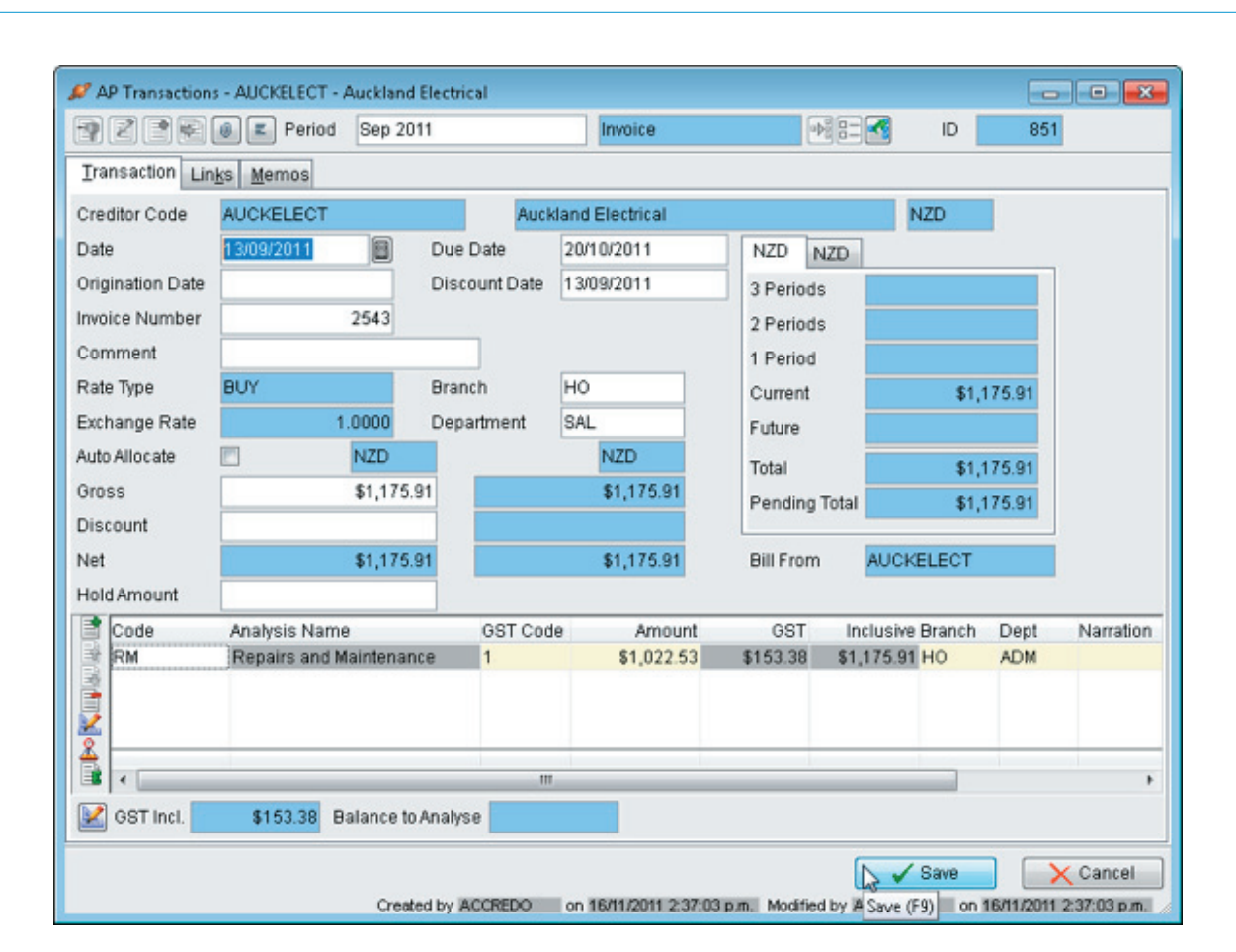

Enter the Invoice details and Save. Then click the Links button or press Alt+F6.  $\rightarrow$ 

|                        | 22                                                                                                    |                                   | Period S                                                              | ep 2011                          |                                                | In              | voice     | 1       |       |
|------------------------|----------------------------------------------------------------------------------------------------|-----------------------------------|-----------------------------------------------------------------------|----------------------------------|------------------------------------------------|-----------------|-----------|---------|-------|
| Ira                    | ansaction Lin                                                                                                    | Links (A                          | Alt+F6)                                                               |                                  |                                                |                 |           |         |       |
| Cre                    | ditor Code                                                                                                    | AUCKE                             | LECT                                                                  |                                  | Auc                                            | kland Ele       | ctrical , |         |       |
| Dat                    | e                                                                                                    | 13/09/2                           | 2011                                                                  |                                  | Due Date                                       | 20/10/2         | 2011      | 7       |       |
| Orig                   | gination Date                                                                                                    |                                   |                                                                       |                                  | Discount Date                                  | 13/09/2         | 2011      | 2       |       |
| Invo                   | oice Number                                                                                                    | 1                                 | 25                                                                    | 43                               |                                                |                 |           | >       |       |
| Con                    | mment                                                                                                    |                                   |                                                                       |                                  |                                                |                 |           | 1       |       |
| Rat                    | е Туре                                                                                                    | BUY                               |                                                                       |                                  | Branch                                         | HO              |           | >       |       |
| Excl                   | hange Rate                                                                                                    |                                   | 1.00                                                                  | 00                               | Department                                     | SAL             |           |         |       |
| Auto                   | o Allocate                                                                                                    |                                   | N                                                                     | ZD                               |                                                | N               | ZD        | >       |       |
| Gro                    | SS                                                                                                    |                                   | \$1                                                                   | ,175.91                          |                                                | \$1             | ,175.91   | 3       |       |
|                        |                                                                                                    |                                   |                                                                       |                                  |                                                |                 |           |         |       |
| Disi<br>Net            | count                                                                                                    |                                   |                                                                       | 175.04                           | h                                              | للقسير          | 175.91    | 5       |       |
| Disi                   | count<br>cs on AP Transaction -                                                                                                    | ion window<br>851 - AUCK          | v will open. Clic                                                     | ck Edit or                       | press F11.                                     |                 | 175.91    | 5       | , • • |
| Disi                   | count<br>cs on AP Transaction -<br>851                                                                                                    | ion window<br>851 - AUCK          | v will open. Clic<br>ELECT - Auckland<br>File APTRAN                  | ck Edit or<br>Electrical         | press F11.<br>ks On Invoice 2543               | Category 2      | 175.91    | Comment |       |
| Disi                   | ks on AP Transaction -<br>851<br>Icon Link Type File                                                                                                    | ion window<br>851 - AUCKI<br>Edit | v will open. Clic<br>ELECT - Auckland<br>File APTRAN<br>details (F11) | ck Edit or<br>Electrical         | press F11.<br>ks On Invoice 2543<br>Category 1 | Calegory 2      | Reference | Comment |       |
| Disi                   | count<br>ks on AP Transaction -<br>851<br>Icon Link Type File                                                                                                    | ion window<br>851 - AUCKI<br>Edit | v will open. Clic<br>ELECT - Auckland<br>File APTRAN<br>details (F11) | k Edit or<br>Electrical          | press F11.<br>ks On Invoice 2543<br>Category 1 | Category 2      | Reference | Comment |       |
| Dist<br>Net<br>De Link | count<br>count<br>cs on AP Transaction -<br>851<br>Icon Link Type File                                                                                                    | ion window<br>851 - AUCKI<br>Edit | v will open. Clic<br>ELECT - Auckland<br>File APTRAN<br>details (F11) | k Edit or p                      | press F11.<br>ks On Invoice 2543<br>Category 1 | Category 2      | Reference | Comment |       |
|                        | count<br>(s on AP Transaction -<br>851<br>Icon Link Type File                                                                                                    | ion window<br>851 - AUCK<br>Edit  | v will open. Clic<br>ELECT - Auckland<br>File APTRAN<br>details (F11) | k Edit or j                      | press F11.<br>ks On Invoice 2543<br>Category 1 | Category 2      | Reference | Comment |       |
|                        | count<br>ks on AP Transaction -<br>851<br>Icon Link Type File                                                                                                    | ion window<br>851 - AUCK          | v will open. Clic<br>ELECT - Auckland<br>File APTRAN<br>details (F11) | k Edit or j                      | press F11.<br>ks On Invoice 2543<br>Category 1 | Category 2      | Reference | Comment |       |
|                        | count<br>count<br>count<br>con AP Transaction -<br>851<br>Icon Link Type File                                                                                                    | ion window<br>851 - AUCKI<br>Edit | v will open. Clic<br>ELECT - Auckland<br>File APTRAN<br>details (F11) | k Edit or  <br>l Electrical      | press F11.<br>ks On Invoice 2543<br>Category 1 | Category 2      | Reference | Comment |       |
|                        | count<br>count<br>co | ion window<br>851 - AUCKI<br>Edit | v will open. Clic<br>ELECT - Auckland<br>File APTRAN<br>details (F11) | k Edit or<br>Electrical          | press F11.<br>ks On Invoice 2543<br>Category 1 | 3<br>Category 2 | Reference | Comment |       |
|                        | count<br>s on AP Transaction -<br>851<br>Icon Link Type File                                                                                                    | ion window<br>851 - AUCK<br>Edit  | v will open. Clic<br>ELECT - Auckland<br>File APTRAN<br>details (F11) | k Edit or j                      | press F11.<br>ks On Invoice 2543<br>Category 1 | Category 2      | Reference | Comment |       |
|                        | count<br>ks on AP Transaction -<br>851<br>Icon Link Type File                                                                                                    | ion window<br>851 - AUCK<br>Edit  | v will open. Clic<br>ELECT - Auckland<br>File APTRAN<br>details (F11) | k Edit or j<br>Electrical<br>Lin | press F11.<br>ks On Invoice 2543<br>Category 1 | Category 2      | Reference | Comment |       |

|   | 851            |      | 2 | File | APTRAN | Links On | Invoice 2543  | }          |           |         |   |
|---|----------------|------|---|------|--------|----------|---------------|------------|-----------|---------|---|
|   | Icon Link Type | File |   |      |        | _        | Category 1    | Category 2 | Reference | Comment |   |
|   | File           | 1    |   |      |        |          | Lookup (E2)   | 1          |           |         | _ |
|   |                |      |   |      |        |          | cookapin (rzy | 1          |           |         |   |
|   |                |      |   |      |        |          |               |            |           |         |   |
|   |                |      |   |      |        |          |               |            |           |         |   |
| 3 |                |      |   |      |        |          |               |            |           |         |   |
| 1 |                |      |   |      |        |          |               |            |           |         |   |
|   |                |      |   |      |        |          |               |            |           |         |   |
|   |                |      |   |      |        |          |               |            |           |         |   |
| Ь |                |      |   |      |        |          |               |            |           |         | _ |

Right click inside the folder and select Paste.  $\rightarrow$ 

| 刘 🚽 🖉 « SatumDemo902                                                                                                    | ▶ Lin | ks   | 👻 😽 Search L                                                      | inks     | 1                   |
|----------------------------------------------------------------------------------------------------|-------|------|-------------------------------------------------------------------|----------|---------------------|
| Organize 👻 New folder                                                                                                    |       |      |                                                                   | 8≣≣ ▼ (  | 1 0                 |
| <ul> <li>Victoria Nealon</li> <li>AppData</li> <li>Contacts</li> <li>Desktop</li> </ul>                                                                              | ^     | Name | *                                                                 | Date mod | lified<br>14 9:16 a |
| <ul> <li>Downloads</li> <li>Favorites</li> <li>Links</li> <li>My Documents</li> <li>My Music</li> <li>My Pictures</li> <li>My Videos</li> <li>Saved Games</li> </ul> | ш     |      | View<br>Sort by<br>Group by<br>Refresh<br>Paste<br>Paste shortcut | *        |                     |
| Searches                                                                                                    |       |      | Ondo Delete                                                       | Ctri+2   |                     |
| Wetwork                                                                                                    |       | •    | New                                                               | •        |                     |
| File name:                                                                                                    |       |      | Properties                                                        | _        | •                   |

|                                                                                                    | - Entry                                          | · · · · · · · · · · · · · · · · · · ·                                                |                                    |
|----------------------------------------------------------------------------------------------------|--------------------------------------------------|--------------------------------------------------------------------------------------|------------------------------------|
| Organize   New folder                                                                                      |                                                  |                                                                                      | III - 🚺 🔞                          |
| <ul> <li>Victoria Nealon</li> <li>AppData</li> <li>Contacts</li> <li>Desktop</li> <li>Downloads</li> </ul> | <ul> <li>Name</li> <li>AboutLinks.txt</li> </ul> | *                                                                                    | Date modified<br>10/12/2004 9:16 a |
| Favorites<br>Links<br>My Documents<br>My Music<br>My Pictures<br>My Videos<br>Saved Games<br>Searches      | =                                                | View<br>Sort by<br>Group by<br>Refresh<br>Paste<br>Paste shortcet<br>Undo Delete Ctr | *<br>*                             |
| Metwork                                                                                                    |                                                  | Share with                                                                           | •                                  |
| ALEKSEY                                                                                                    | +                                                | New                                                                                  | •                                  |
| File name:                                                                                                 |                                                  | Properties                                                                           | -                                  |
|                                                                                                    |                                                  | Open                                                                                 | Cancel                             |

|                   | 851                                   |                                  |                                   | 2              | File    | APTRAN                          | Lini           | ks On  | Invoice 2543     | 3          |           |        |         |     |
|-------------------|---------------------------------------|----------------------------------|-----------------------------------|----------------|---------|---------------------------------|----------------|--------|------------------|------------|-----------|--------|---------|-----|
| 1                 | Icon Link                             | Туре                             | File                              |                |         |                                 |                |        | Category 1       | Category 2 | Reference | c      | omment  |     |
|                   | 🔁 File                                |                                  | Invoice #                         | 2543.pd        | 1       |                                 |                |        | ]                |            |           |        |         |     |
|                   |                                       |                                  |                                   |                |         |                                 |                |        |                  |            |           |        |         |     |
|                   |                                       |                                  |                                   |                |         |                                 |                |        |                  |            |           |        |         | E   |
|                   |                                       |                                  |                                   |                |         |                                 |                |        |                  |            |           |        |         |     |
|                   |                                       |                                  |                                   |                |         |                                 |                |        |                  |            |           |        |         |     |
| 0                 |                                       |                                  |                                   |                |         |                                 |                |        |                  |            |           |        |         |     |
|                   |                                       |                                  |                                   |                |         |                                 |                |        |                  |            |           |        |         |     |
|                   |                                       |                                  |                                   |                |         |                                 |                |        |                  |            |           |        |         | -   |
|                   |                                       |                                  |                                   |                |         |                                 |                |        |                  |            |           |        |         |     |
|                   |                                       |                                  |                                   |                |         |                                 |                |        |                  |            |           |        |         | 6.2 |
|                   |                                       |                                  |                                   |                |         |                                 |                |        |                  |            |           |        |         | _   |
|                   | 4                                     |                                  |                                   |                |         |                                 | m              |        |                  |            |           |        |         | •   |
|                   |                                       |                                  |                                   |                |         |                                 |                |        |                  |            | Save      |        | Cance   |     |
|                   |                                       |                                  |                                   |                |         |                                 |                |        |                  |            | U U U U   | 2      | × ounce |     |
|                   |                                       |                                  |                                   |                |         |                                 |                |        |                  |            |           | Save ( | -9)     |     |
| o vie             | w the file,<br>Links or               | just o                           | double o                          | click on       | the Ic  | on.<br>1 - AUCK                 | ELECT          | - Auck | land Elec        | trical     | ζ         |        |         |     |
| o vie<br>//       | w the file,<br>Links or<br>85         | just o<br>n AP<br>1              | double o                          | lick on        | the lc  | on.<br>1 - AUCK                 | ELECT          | - Auck | land Elec        | trical     | ζ         |        |         |     |
| o vie             | w the file,<br>Links or<br>85         | just o<br>AP<br>1                | double o<br>Transa<br>k Type      | ction          | the lo  | on.<br>1 - AUCK                 | ELECT          | - Auck | land Elec        | trical     | ζ         |        |         |     |
| o vie<br>ID<br>ID | w the file,<br>Links or<br>85<br>Icor | just o<br>AP<br>1<br>Lin<br>Fill | double c<br>Trans:<br>k Type      | action<br>File | - 85    | on.<br>1 - AUCK<br>2            | ELECT<br>File  | - Auck | land Elec<br>XAN | Link       | 5         |        |         |     |
| o vie             | w the file,<br>Links or<br>85<br>Icor | just o<br>AP<br>1<br>Fill        | double c<br>Trans:<br>k Type<br>a | ction<br>File  | - 85    | on.<br>1 - AUCH<br>2<br>2543.p  | ELECT<br>File  | - Auck | land Elec        | Link       | 5         |        |         |     |
|                   | w the file,<br>Links or<br>85         | just o<br>AP<br>1<br>File        | double c<br>Trans<br>k Type       | ction<br>File  | - 85    | on.<br>1 - AUCK<br>2<br>2543.p  | ELECT<br>File  | - Auck | land Elec        | trical     | 2         |        |         |     |
|                   | w the file,<br>Links or<br>85<br>Icor | just o<br>AP<br>Lin<br>File      | double c<br>Trans:<br>k Type      | File           | - 85    | on.<br>1 - AUCK<br>2<br>2543.p  | File           | - Auck | land Elec        | Lin        |           |        |         |     |
| iD                | w the file,<br>Links or<br>85<br>Icor | just o<br>AP<br>1<br>File        | double c<br>Trans:<br>k Type      | File           | - 85    | on.<br>1 - AUCH<br>22543.p      | File           | - Auck | land Elec        | Lin        |           |        |         |     |
| vie<br>ID         | w the file,<br>Links or<br>85         | just o<br>AP<br>1<br>Fill        | double c<br>Transs<br>k Type      | File           | the lc  | on.<br>1 - AUCH<br>2<br>#2543.p | GLECT<br>File  | - Auck | land Elec        |            |           |        |         |     |
|                   | v the file,<br>Links or<br>85<br>Icor | just c<br>AP<br>1<br>Lin<br>File | double c<br>Trans:<br>k Type      | File           | the lo  | on.<br>1 - AUCH<br>2<br>2543.p  | File           | - Auck | land Elec        | Lin        |           |        |         |     |
|                   | w the file,<br>Links or<br>85<br>Icor | just o<br>AP<br>Lin<br>Fill      | double c<br>Trans:<br>k Type      | File           | the lo  | on.<br>1 - AUCH<br>2543.p       | GELECT<br>File | - Auck | land Elec        | Link       |           |        |         |     |
|                   | v the file,                           | just o<br>AP<br>1<br>Lin<br>Fill | double c<br>Transs<br>k Type      | File           | the lo  | on.<br>1 - AUCH<br>2<br>#2543.p | GELECT<br>File | - Auck | land Elec        |            |           |        |         |     |
|                   | v the file,                           | just o<br>AP<br>1<br>Lin<br>Fill | double c                          | File           | the lo  | on.<br>1 - AUCH<br>2543.p       | GELECT<br>File | - Auck | land Elec        |            |           |        |         |     |
|                   | w the file,                           | just o<br>AP<br>1<br>Filk        | double c<br>Trans:<br>k Type      | File           | the lc  | on.<br>1 - AUCH<br>2543.p       | CELECT<br>File | - Auck | land Elec        | Lin        |           |        |         |     |
|                   | Links or<br>85                        | just of AP                       | double c                          | File           | bice    | on.<br>1 - AUCH<br>2543.p       | GELECT<br>File | - Auck | land Elec        |            |           |        |         |     |
|                   | Links or<br>85<br>Icor                | Just of AP                       | double c                          | File<br>Invo   | blice : | on.<br>1 - AUCH                 | df             | - Auck | Iand Elec        |            |           |        |         |     |
|                   | v the file,                           | just of AP                       | double c                          | File           | blice : | on.<br>1 - AUCH<br>2543.p       | df             | - Auck | land Elec        |            |           |        |         |     |

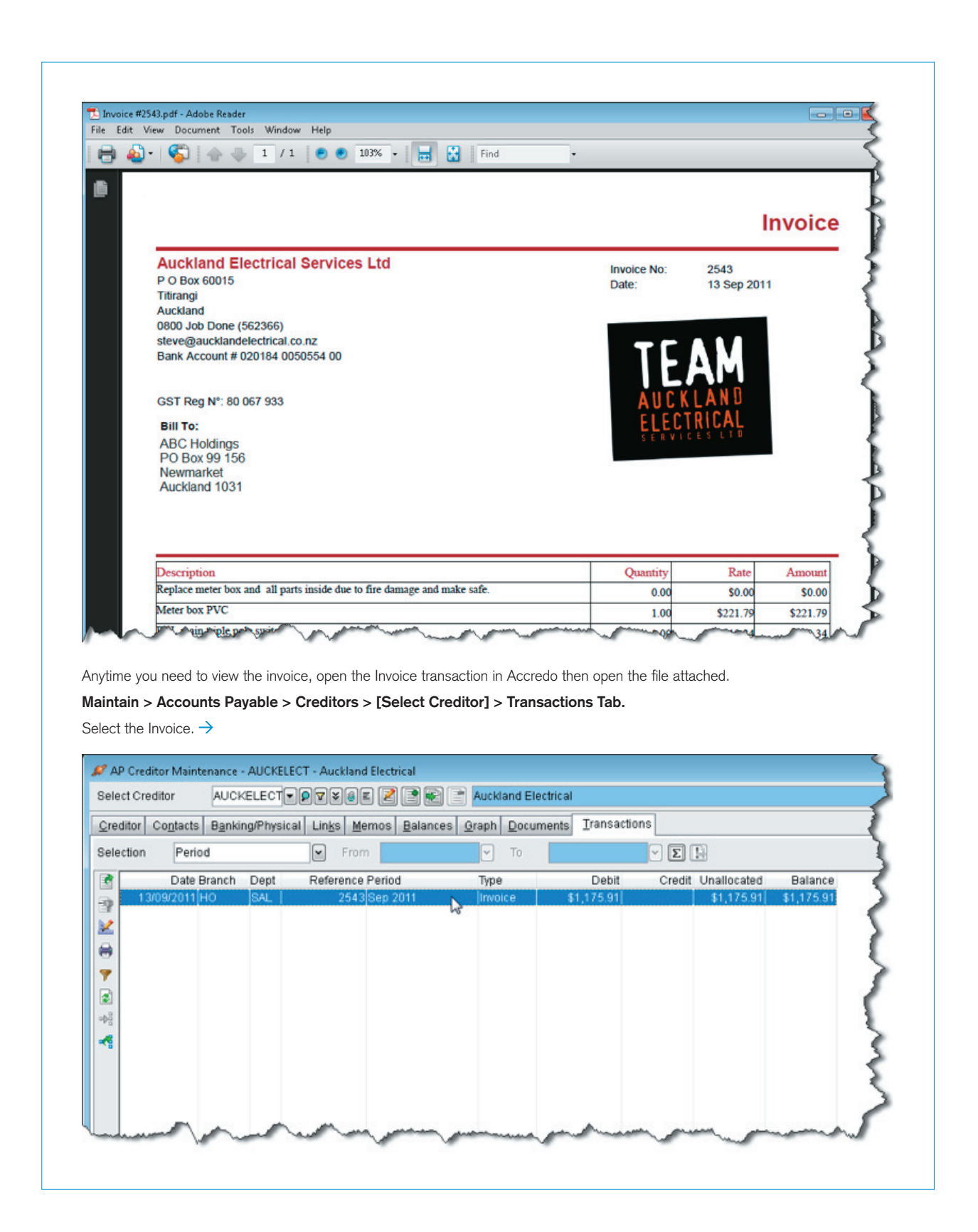

| ? 2 2 2          | 🛃 🔳 Period     | Sep 2 | 011      |         | Invoice      |
|------------------|----------------|-------|----------|---------|--------------|
| Transaction Lin  | Links (Alt+F6) |       |          |         |              |
| Creditor Code    | AUCKELECT      |       |          | Aucklan | d Electrical |
| Date             | 13/09/2011     |       | Due Date | 20      | 0/10/2011    |
| Origination Date |                |       | Discount | Date 1  | 3/09/2011    |
| Invoice Number   | 2              | 2543  |          |         |              |
| Comment          |                |       |          |         |              |
| Rate Type        | BUY            |       | Branch   | н       | 0,           |

Double click the Invoice to open it and you'll see the Links button now has a red asterix indicating that there is an active Link for this Transaction.

Click the Links button or press Alt+F6 to bring up the Links on Transaction screen and double click on the lcon to open the file.